# 第6章 Excel表格数据处理 江苏省泰兴中等专业学校 朱荣 2011年5月

6-

#### 电子表格概述

▶ 电子表格可以做什么? • 分析、统计 **「**电子表格的功能 • 表格计算 • 图表 • 数据管理 ✓ Excel的窗口界面 工作簿、工作表、单元格 • 单元格、若干单元的选定、引用方式

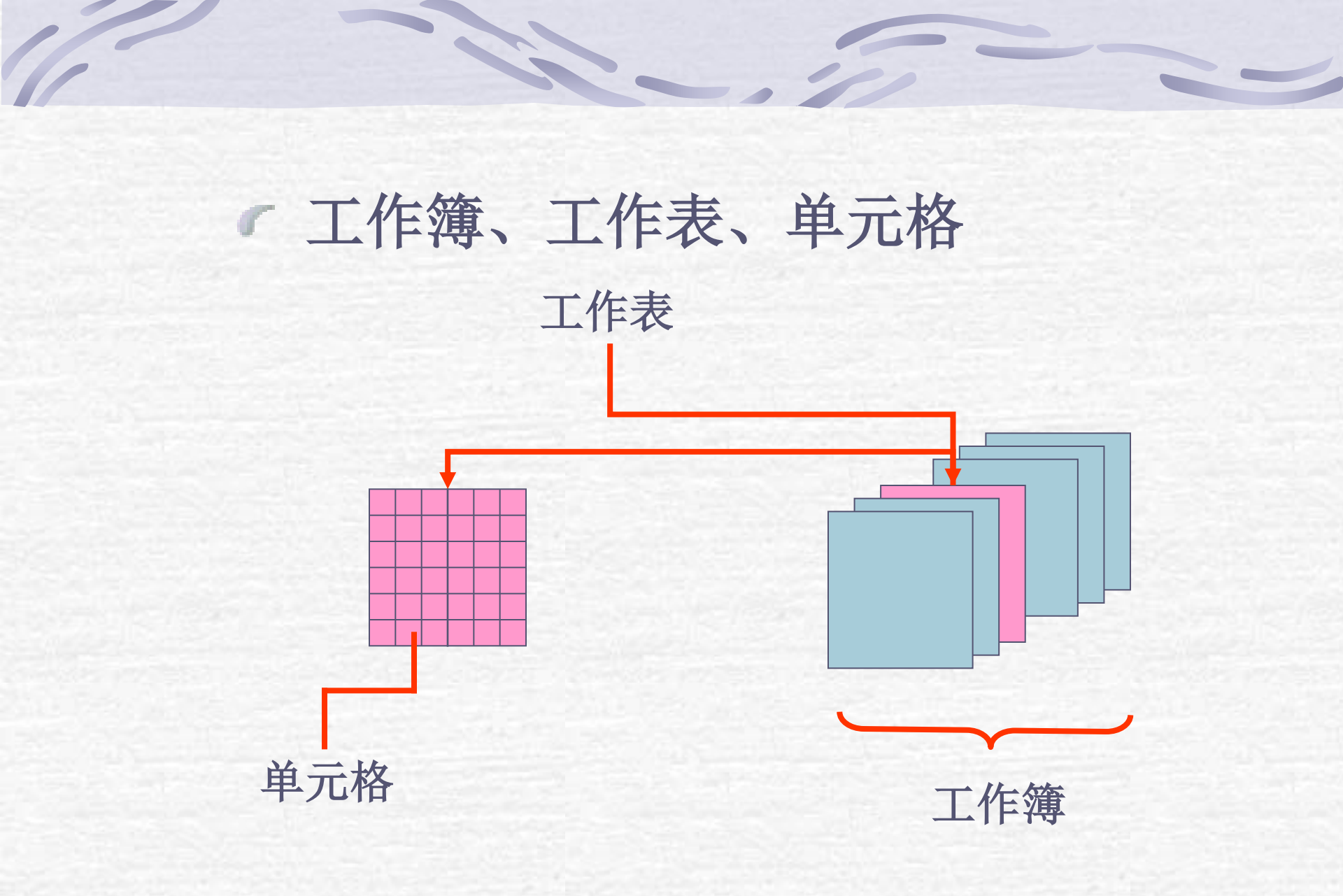

#### Excel基本功能的应用

**了**窗口的拆分与冻结 • 数据录入 • 基本数据录入 • 公式和函数 •几个应该掌握的函数: SUM、AVERAGE、Max、Min、DATE、YEAR、 MONTH, DAY • 单元格填充 • 工作簿的保存

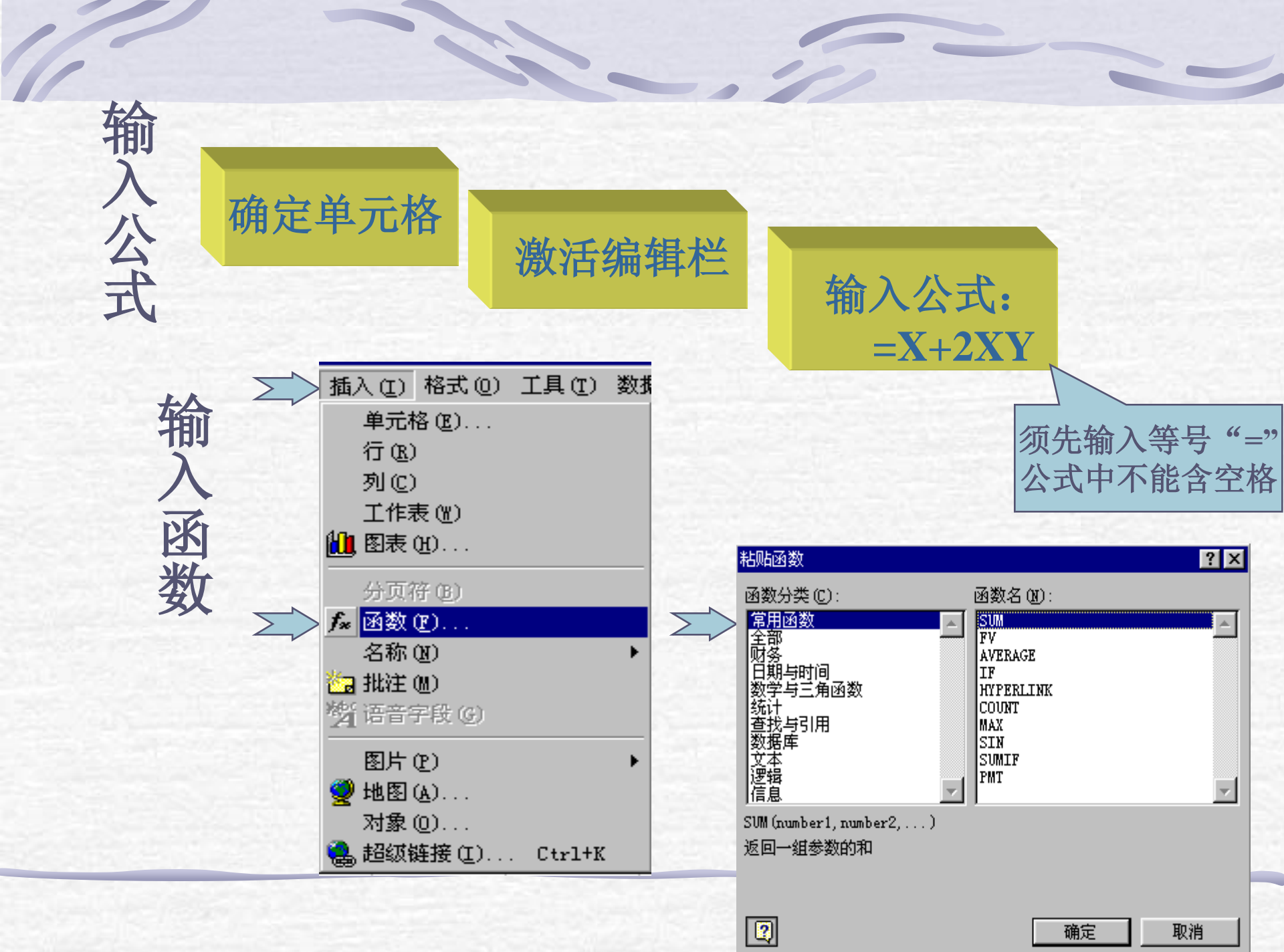

#### Excel的进一步学习

数据显示的问题
数值数据的显示格式
数据长度超过列宽度
数据的编辑
数据的复制和移动
公式的复制与移动
插入、删除和清除单元格、行、列和区域

## Excel

☞数据清单 ☞分类汇总 ☞高级筛选 ☞图表

工作表

## ▲数据清单

- 是把工作表中的一个单元格区域作为一个二维 表格,第一行成为标题行,以下各行构成数据
- ✔ 特点
  - •标题行的每一个单元格为一个"字段"
  - 数据区中的每一行称为一个"记录"
  - 同一列中的数据具有相同的数据类型
  - •同一工作表可以容纳多个数据清单,但两个数据清单之间至少间隔一行、一列
  - 同一数据清单中,不允许有空行、空列和合并的单 元格

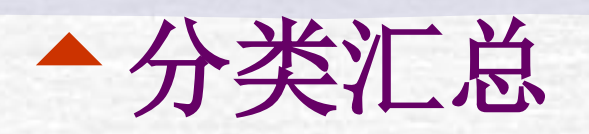

在进行分 类汇总前,首 先按照分类字 段进行排序。

| 分类汇总                       | ? 🗙 |
|----------------------------|-----|
| 分类字段 (A):                  | 确定  |
|                            |     |
| 11.思力式 (U):<br>「愛和」 「「夏」」  |     |
| 」 <sup>■≪1日</sup>          |     |
|                            |     |
|                            |     |
|                            |     |
| ☑ 替换当前分类汇总 (C)             |     |
| □ 毎組数据分页 (P) □ におけまります (P) |     |
| ▶ 12 記括朱並亦任数据下方 (2)        |     |

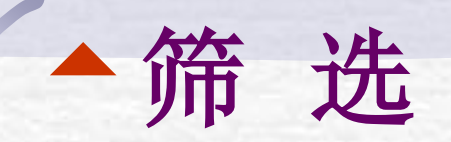

# ✓ Excel 提供"自动筛选"和"高级 筛选"两种工作方式。

| 自定义自动筛选方式                           | ? ×    |
|-------------------------------------|--------|
| 显示行:<br>总成绩<br>● 与 (A) ● 或 (D)<br>▼ | <br>取消 |
| 请用 ? 代表单个字符<br>请用 * 代表多个字符          |        |

自动筛选

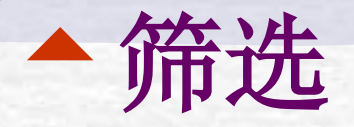

- 与:若要求所选记录必须同时满足 A、B
   两个条件,则A、B两个条件构成与的关系
- 或:若要求所选记录或者满足A条件或者 满足B条件,则A、B两个条件构成或的关 系

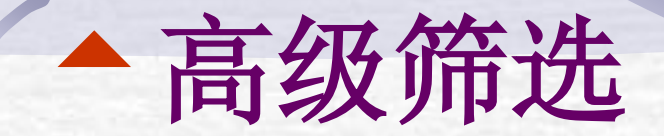

筛选条件中用到的字段名应采用单元格
 复制的方法将字段名复制到条件区域中,
 以免出错。

筛选条件基本输入规则:条件中用到的
 字段名在同一行中且连续,下方输入条
 件值,"与"关系写在同一行上,"或"
 关系写在不同行上。

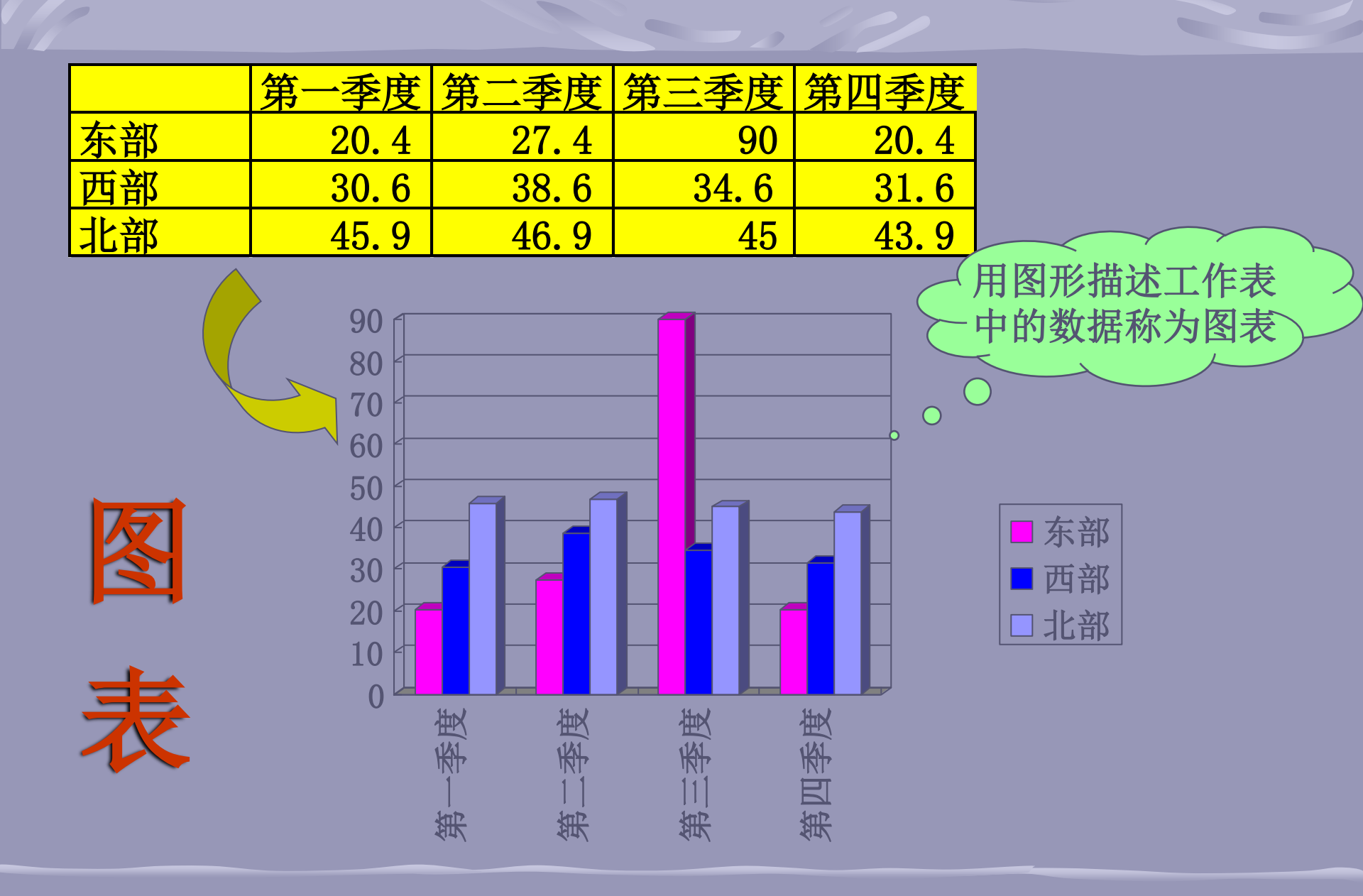

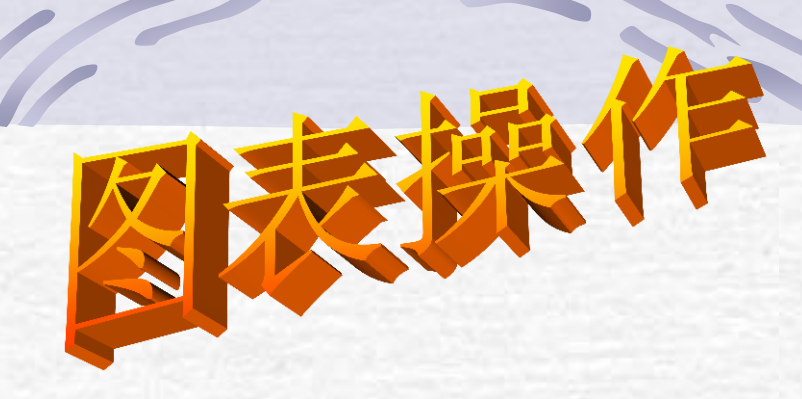

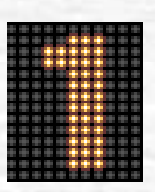

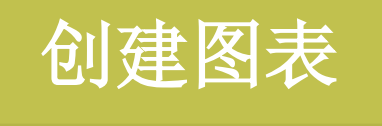

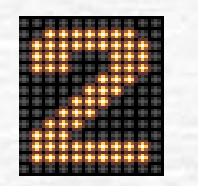

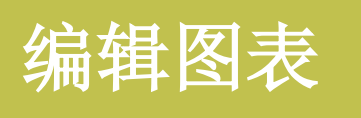

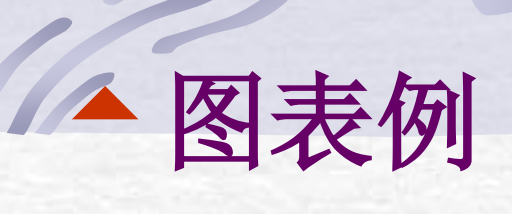

100 90 80 70 60 50 40 30 20 10 0 V F К С P M 姓名 ■数学 ■物理 □化学 □马列 ■计算机

2001\_3班考试成绩

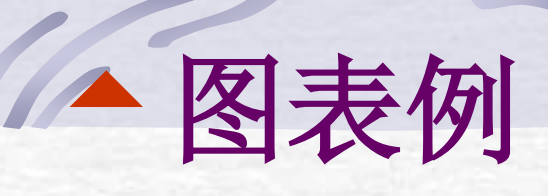

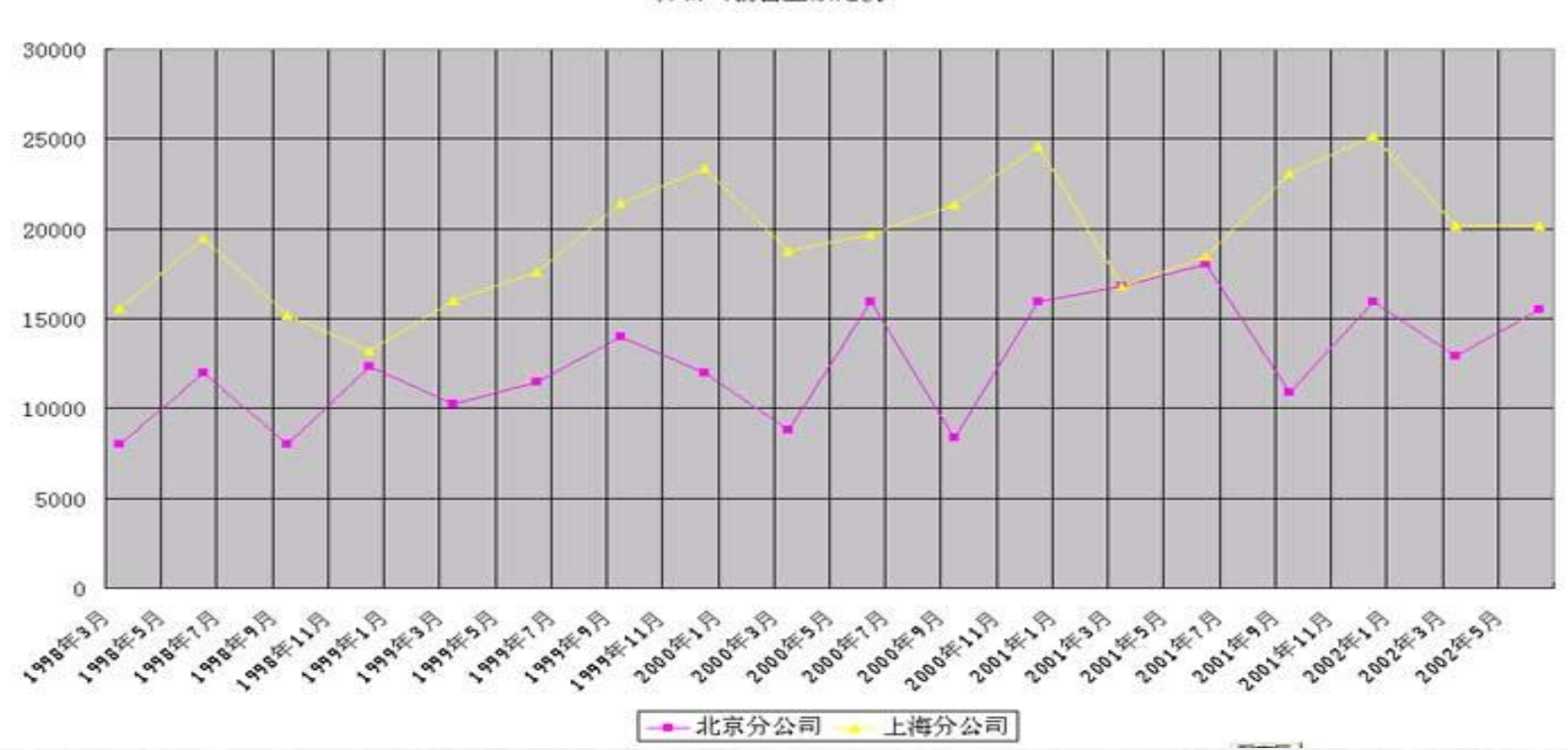

分公司销售金额比较

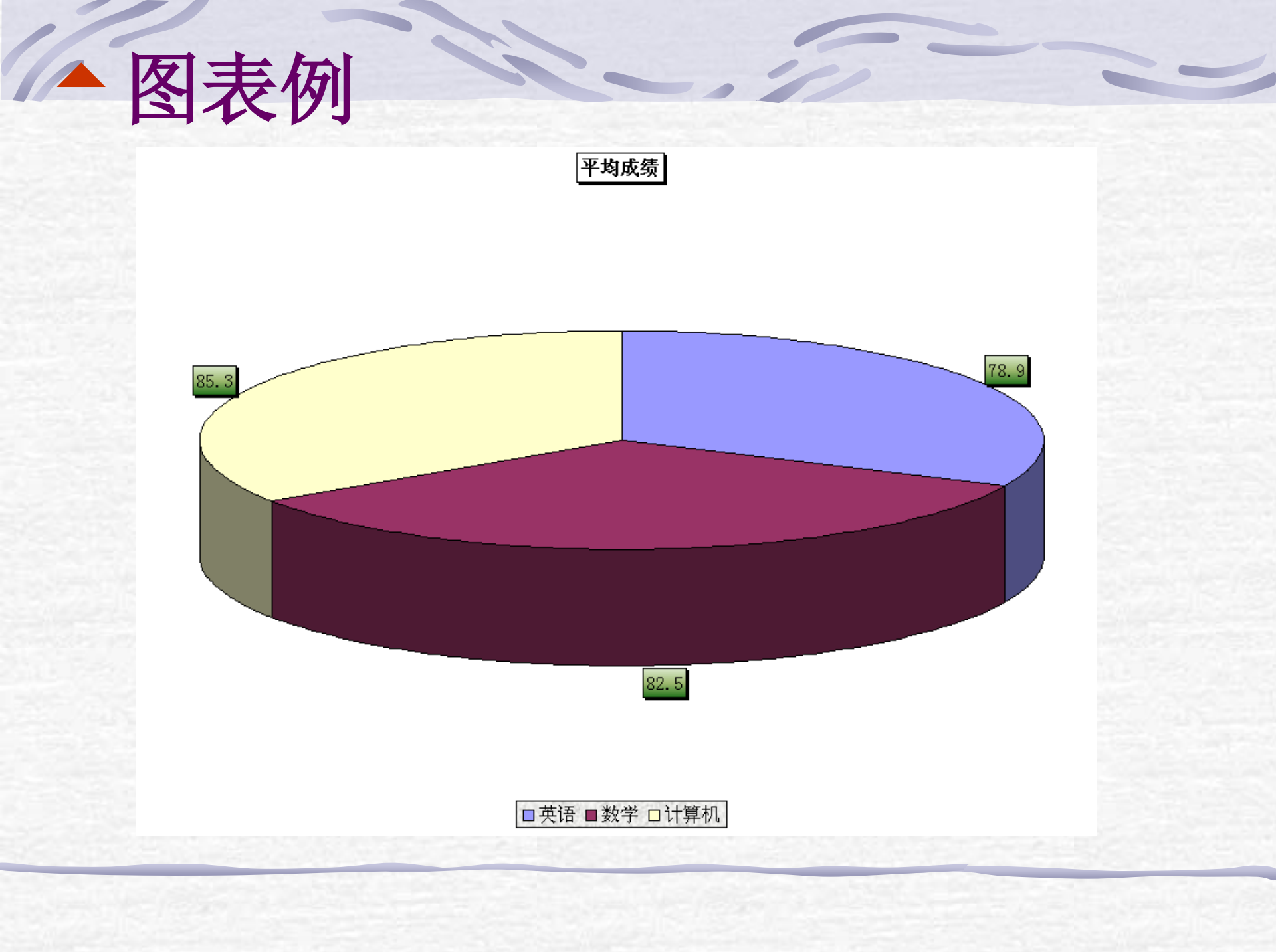

#### 图表要点总结

正确选择数据区域,在选择数据区域的同时有些情况下可以同步选择系列
 正确选择分类x轴中的分类项
 注意图表是嵌入式还是新建。